# 陕西铁路工程职业技术学院教务处通知

[2021] 39 号

## 关于进行 2020 级三年制学生体育选项课程网上选课的通知

相关学院:

根据专业人才培养方案和教学工作安排要求,现将高铁工程学院、道桥与建筑学院、工程管理与物流学院、铁道运输学院四个学院的 2020 级三年制学生 2021-2022 学年第一学期体育选项课程网上选课相关事宜通知如下:

一、开放时间及要求

1. 开放时间: 7月1日上午8:00至7月7日下午18:00。

**2. 选课对象:** 高铁工程学院、道桥与建筑学院、工程管理与物流学院、铁道运输学院 2020 级三年制学生。

3. 选课要求:学生自行在网上选课开放时间内,根据个人兴趣 爱好完成网上选课操作,且每人只能选1门,逾期未选将无法参加 下学期体育课程学习。选课采用优先制,按选课时间先后,先选中 者优先,额满为止。

二、网上选课操作流程

网上选课操作流程按照《体育选项课课程网上选课操作指南》 (见附件)执行。

教务处联系人: 冯老师 电话: 0913-3035209

地点: 高新校区 A2-216

附件:《体育选项课课程网上选课操作指南》

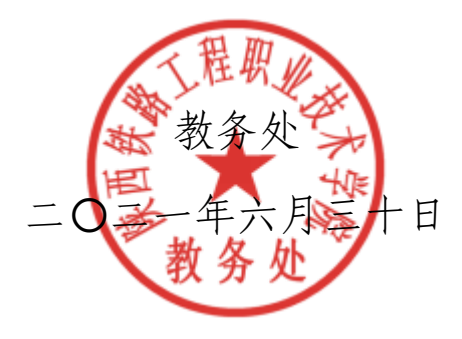

抄送: 校领导(电子文档),存档。

附件:

## 体育选项课课程网上选课操作指南

第一步 登陆学院网址: <u>http://www.sxri.net/</u>,点击教务管理,在教务管理系统下进行如下操作: 输入用户名(即你的学号) —— 〉输入你的密码(初始密码为你的学号) —— 〉选择学生—— 〉点击登陆。

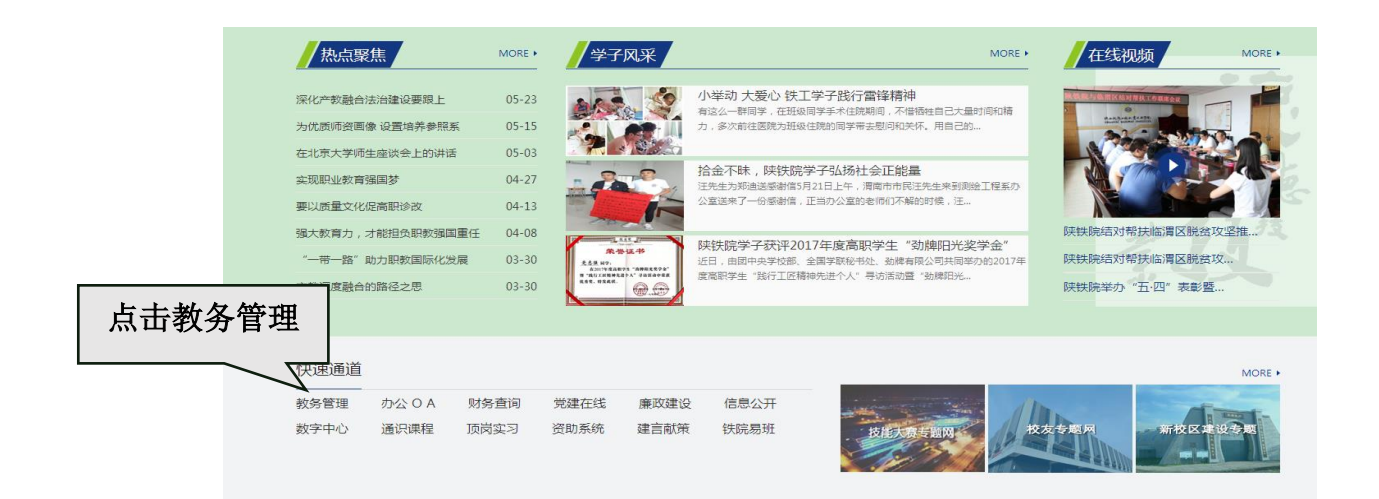

| @ 陆西税路工程取業技術学院<br>SHAANXI RAILWAY INSTITUTE | zheinsring sortmare co.uto. 2F<br>正方取件最他有<br>教务管理系统 |
|---------------------------------------------|-----------------------------------------------------|
|                                             | 用户登录 / LOGIN                                        |
|                                             | ▲用户名:                                               |
|                                             | 😼 密 码:                                              |
|                                             | ✓ 验证码:<br>加26\ 着不清<br>换一张                           |
| Bank Bank Bank and Bank Bank                | ○部门 ○ 教师 ④学生 ○ 访客                                   |
|                                             | 蓋录 重置                                               |
|                                             |                                                     |

■ 开发单位:正方软件股份有限公司 联系电话:0571-89902828

#### 第二步:网上选课:请在当前界面中选择体育选课

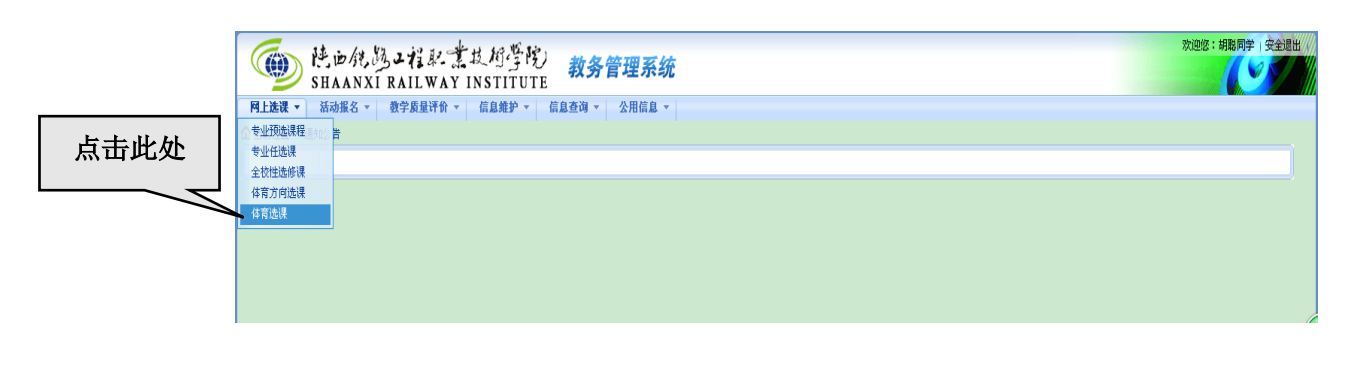

#### 第三步: 点击当前界面中的选体育课

| <b>()</b> 時代   | 西魏魏 <b>王指</b> 駅<br>ANXI RAILWA | 業技術学院)<br>Y INSTITUTE | 教务管理系统         | 充          |       |      |         |           | 欢迎悠:胡 |      |
|----------------|--------------------------------|-----------------------|----------------|------------|-------|------|---------|-----------|-------|------|
| 网上选课 ▼ 活动      | り报名 ▼ 数学质量评价                   | トマ 信息雑护 マ 信。          | きをつ マ 公用信息     | -          |       |      |         |           |       |      |
| ▲ 当前位置 体育选订    | R.                             |                       |                |            |       |      |         |           |       |      |
| 学号:32302160211 | 1 姓名:胡聪 学院:电气与信                | 氯工程系 行政班:供电3162       |                |            |       |      |         |           |       |      |
| 2017-2018 学年第  | 8 1 学期选课 年级: 201               | 6 🗸 已选课程: 3205铁道      | 共电技术主修专业  2016 |            |       |      |         |           |       |      |
| 学生已选课程信息       | 列表 共0条记录!                      |                       |                |            |       |      |         |           |       |      |
| 课程代码           | 课程名称                           | 课程性质                  | 组或模块           | 学分         | 周学时   | 考试时间 | 课程:     | 上土地石      | トち油   |      |
| 1              |                                |                       |                |            |       |      |         | 从可远准      | 14月14 |      |
| 本学期的           | 多读信息                           | 当前学期最低学分              |                | 当前学期最高限    | 额学分   |      | 当前学期课表推 |           |       |      |
| 注:如果点击"课程      | 呈名称"或"课程代码"无质                  | 0<br>反映或不能弹出新窗口,i     | 转按住"CTRL"键点击再  | 200<br>[뉪! |       |      | 0       |           | 0     | (    |
|                |                                |                       |                | 快速选课       | 本专业选课 | 选修课程 | 特殊课程    | 选体育课 清空选课 | 已选课程  | 查看课表 |

第四步:选择好体育项目,点击否订教材的复选框,然后点击选定课程, 一旦选定体育选项后不能退选。

| 学号:32302160211 姓名:胡聪 学院:电气与信息工程系 行政班:洪电3162                                                                                                    |   |
|----------------------------------------------------------------------------------------------------|---|
| 法律方式: 憲語時項目 ♥ 協式:课程名称:学分 教师姓名 教师供称 上课时间 上课时间 上课时间 上课时点 開造 已造 面向对意;收区要求 <b>武士</b> 1.5.1 住式  月二第3,4节(省1-16月) 1 法成7   39   ,2016年告计,2016年代供查试号目动控制,2016环供查试电技术,2016环供连续电技术,2016环供连续电技术,2016环供连续电技术,2016环供连续电技术,2016环供连续电技术,2016环供连续电技术,2016环供连续电技术,2016环供运动电技术,2016环供运动电技术,2016环供运动电技术,2016环供运动电技术,2016环供运动电技术,2016环供运动电技术,2016环供运动电技术,2016环供运动电技术,2016环供运动电技术,2016环供运动电技术,2016环供运动电技术,2016环供运动电技术,2016环供运动电技术,2016环供运动电技术,2016环供运动电技术,2016环供运动电技术,2016环供运动电技术,2016环供运动电力,2016环保运动电力,2016环保运动电力,2016环供运动电力,2016环供运动电力,2016环代供运动电力,2016环代供运动电力,2016环代供运动电力,2016环代供运动电力,2016环代供运动电力,2016环代供运动电力,2016环代供运动电力,2016环代供运动电力,2016环代供运动电力,2016环代供运动电力,2016环代供运动电力,2016环境运动电力,2016环代供动电力,2016环代供动电力,2016环代供动电力,2016环代供动电力,2016环代供动电力,2016环代供动电力,2016环代标动,2016环代供动电力,2016环代标动电力,2016环代标动电力,2016环代标动电力,2016环代标动电力,2016环代标动电力,2016环代标动电力,2016环代标动电力,2016环代标动电力,2016环代标动电力,2016环代标动,2016环代标动,2016 |   |
| T0000007 (編編<br>T0000003 ) 版和<br>T0000013 (勝選<br>T0000013 (勝選<br>T0000013 (勝選<br>T0000013 (勝選<br>T0000013 (勝選                                                                                                    | C |
|                                                                                                    |   |
| <u> 御 除</u> 关 闭                                                                                                    |   |

### 第五步:选择好体育课后,点击关闭按钮,就可看到自己所选的体育选项。

|                                                                                                    | 选课方式: 按运动项目 ✔                                                                                                    | 8式:课程名称 学分                                                                                                    | 數項姓名   數項現称  上课#                                                                    | 1间  上课地点  限选  巴                                                              | 逸  面向対象  校区要                                                                                                    | E NR                                          |                        |                                                                                                    |                    |                                               |                                             |                             |
|----------------------------------------------------------------------------------------------------|----------------------------------------------------------------------------------------------------|----------------------------------------------------------------------------------------------------|-------------------------------------------------------------------------------------|------------------------------------------------------------------------------|----------------------------------------------------------------------------------------------------|-----------------------------------------------|------------------------|----------------------------------------------------------------------------------------------------|--------------------|-----------------------------------------------|---------------------------------------------|-----------------------------|
|                                                                                                    | T0000001 / A 共禄<br>T0000002 3年付該約<br>T0000003 3年付<br>T0000004 / 足禄<br>T0000005 3行長禄<br>T0000005 3行長禄<br>T0000005 (武大<br>T0000005 (武大<br>T0000001 3代<br>T000001 3 持禄                                                                                                    |                                                                                                    |                                                                                     |                                                                              |                                                                                                    |                                               |                        |                                                                                                    |                    |                                               |                                             | 88                          |
|                                                                                                    |                                                                                                    | 04                                                                                                    | 2. 〇百預订数材                                                                           |                                                                              |                                                                                                    |                                               |                        |                                                                                                    |                    |                                               |                                             |                             |
| ####################################                                                                                                    | 查看项目而介                                                                                                    | 选5                                                                                                    | 定课程                                                                                 | 点                                                                            | 击关的                                                                                                    | 刃                                             |                        |                                                                                                    |                    |                                               |                                             |                             |
|                                                                                                    | 武木  1.5  任飞  2.0-0.0                                                                                                    | 考试    周二第3,4节                                                                                                    | {第61-16周}   数均7                                                                     |                                                                              |                                                                                                    |                                               |                        |                                                                                                    |                    |                                               |                                             |                             |
| 上       大       日         ()       た       た <td></td> <td></td> <td></td> <td></td> <td></td> <td>1</td> <td></td> <td></td> <td></td> <td></td> <td></td> <td></td>                                                                                                    |                                                                                                    |                                                                                                    |                                                                                     |                                                                              |                                                                                                    | 1                                             |                        |                                                                                                    |                    |                                               |                                             |                             |
|                                                                                                    |                                                                                                    |                                                                                                    |                                                                                     |                                                                              |                                                                                                    | 关闭                                            |                        |                                                                                                    |                    |                                               |                                             |                             |
|                                                                                                    |                                                                                                    |                                                                                                    |                                                                                     |                                                                              |                                                                                                    |                                               |                        |                                                                                                    |                    |                                               |                                             |                             |
|                                                                                                    |                                                                                                    |                                                                                                    |                                                                                     |                                                                              |                                                                                                    |                                               |                        |                                                                                                    |                    |                                               |                                             |                             |
|                                                                                                    |                                                                                                    |                                                                                                    |                                                                                     |                                                                              |                                                                                                    |                                               |                        |                                                                                                    |                    | Sele                                          |                                             |                             |
| 速度、新砂器な。 数字展展学会 信息差询。 公用信息。         建築、新砂器な。 数字展展学会 信息差询。 公用信息。         建築、新砂器な。 数字展展学会 信息差询。 公用信息。         建築、新砂器な。 数字展展学会 信息差询。 公用信息。         建築、新砂器な。 数字展展学会 信息差询。 公用信息。         建築、新砂器な。 数字展展学会 信息差询。 公用信息。         建築、新砂器 (建築)         1 学販売課 年前:2016 (記録)         建築、新砂器 (建築)         建築、新砂器         建築、新砂器         200         200         200         200         200         200         200         200         200         200         200         200         200         200         200         200         200         200                                                                                                    | the in 18 1                                                                                                    | 2.24:10-                                                                                                    | とは相等院」                                                                              |                                                                              | - 6 alta                                                                                                    |                                               |                        |                                                                                                    |                    | AA.                                           | 四怒:胡聪问学   :                                 | 安全退出(                       |
|                                                                                                    | D 陆田独的                                                                                                    | B2HR                                                                                                    | は相学院)<br>INSTITUTE                                                                  | 教务管理系                                                                        | 统                                                                                                    |                                               |                        |                                                                                                    |                    | AA.                                           | 四您:胡聪问学   :                                 | 安全退出                        |
|                                                                                                    | 一<br>於<br>HAANXI<br>建課 · 請初報名 ·                                                                                                    | 多ンだ泉ー<br>RAILWAY<br>教学质量评价。                                                                                                    | は村学院<br>INSTITUTE                                                                   | 教务管理系<br>這週 ▼ ○2用信息                                                          | 统<br>· ·                                                                                                    |                                               |                        |                                                                                                    |                    |                                               |                                             | 安全退出(                       |
| ######<br>#1 学期記載 # 4 学 通信 2009後進得機技主勝争型  2016<br>###<br>###代码<br>######<br>###代码<br>##########                                                                                                    | 使った。<br>SHAANXI<br>述课 · 活动报名 ·<br>LTU选课程 및                                                                                                    | 多 <i>2 招 駅</i><br>  RAILWAY<br>教学质量评价 -                                                                                                    | は相学院)<br>INSTITUTE<br>信息推护 信息                                                       | 教务管理系<br>這词 - <sup>公用信息</sup>                                                | <b>统</b>                                                                                                    |                                               |                        |                                                                                                    |                    | M.                                            |                                             | 安全退出                        |
| 推進     調要,打,1,2,13,1       程代码     現税     1.5     2,0-0.0     単語(1)     単語(1)     ●     ●     ●     ●     ●     ●     ●     ●     ●     ●     ●     ●     ●     ●     ●     ●     ●     ●     ●     ●     ●     ●     ●     ●     ●     ●     ●     ●     ●     ●     ●     ●     ●     ●     ●     ●     ●     ●     ●     ●     ●     ●     ●     ●     ●     ●     ●     ●     ●     ●     ●     ●     ●     ●     ●     ●     ●     ●     ●     ●     ●     ●     ●     ●     ●     ●     ●     ●     ●     ●     ●     <                                                                                                    | <ul> <li>         ・</li> <li>         ・</li></ul>                                                                                                    | 3.2 花泉                                                                                                    |                                                                                     | <b>教务管理系</b><br>這词 - \ 公用信息                                                  | <b>统</b>                                                                                                    |                                               |                        |                                                                                                    |                    |                                               |                                             | 安全退出                        |
|                                                                                                    | 使 应 然 。<br>SHAANXI<br>选课 ~ 活动报名 ~<br>四边选课程<br>程<br>经估选课 1 姓名:44<br>和估述编课 1 姓名:44<br>和估述编课 1 生死說                                                                                                    | <b>3 二 村 </b><br>A A I L W A Y<br>数学质量评价 マ<br>8 学院:电气与信息]<br>結课 年頃: 2016 \                                                                                                    |                                                                                     | <b>教务管理系</b><br>3查询 - 公用信息<br>#电技术主修专业  201                                  | <b>统</b><br>↓ ↓<br>16                                                                                                    |                                               |                        |                                                                                                    |                    |                                               |                                             | 安全退出                        |
| 20000003     武木     必修視     1.5     2.0-0.0     董君親優介紹     芭菇     362       本学期時法信息     当前学期最低学分     当前学期最高限部分     当前学期最高限部分     当前学期最高限     当前学期最高限     当前学期最高限     当前学期最高限     当前学期最高限     当前学期最高限     当前学期最高限     当前学期最高限     当前学期最高限     当前学期最高限     当前学期最高限     当前学期最高限     当前学期最高限     当前学期最高限     当前学期最高限     当前学期最高限     当前学期高     当前学期高     当前学期高     当前学期高     当前学期高     当前学期高     当前学期高     当前学期高     当前学期高     当前学期高     当前学期高     当前学期高     当前学期高     当前学期高     当前学期高     当前学期高     当前学期高     当前学期高     当前学期高     当前学期高     当前学期高     当前学期高     当前学期高     当前学期高     当前学期高     当前学期高     当前学期高     当前学期高     当前学期高     当前学期     当前学期     当前学期高     当前学     当前学     当前学     当前学     当前学     当前学     当前学     当前学     当前学     当前学     当前学     当前学     当前学     当前     当前     当前     当前 <t< th=""><th></th><th><b>3 二 行 </b><br/>A A I L WAY<br/>数字质量评价 ~<br/>該 字院:电气与信息]<br/>結課 年級: 2016 、<br/>本 过去。</th><th>は、均学院)<br/>INSTITUTE<br/>信息維护→ 信息<br/>I型系行政班:供电3162<br/>→ 已选课程: 3205快速的</th><th><b>教务管理系</b><br/>3查词 - 公用信息<br/>共电技术主修专业  201</th><th><b>统</b><br/>Ⅰ▼</th><th></th><th></th><th></th><th></th><th>A4.</th><th></th><th>安全退出</th></t<> |                                                                                                    | <b>3 二 行 </b><br>A A I L WAY<br>数字质量评价 ~<br>該 字院:电气与信息]<br>結課 年級: 2016 、<br>本 过去。                                                                                                    | は、均学院)<br>INSTITUTE<br>信息維护→ 信息<br>I型系行政班:供电3162<br>→ 已选课程: 3205快速的                 | <b>教务管理系</b><br>3查词 - 公用信息<br>共电技术主修专业  201                                  | <b>统</b><br>Ⅰ▼                                                                                                    |                                               |                        |                                                                                                    |                    | A4.                                           |                                             | 安全退出                        |
|                                                                                                    | たいのからしていたい。<br>ちゅうほん シ<br>SHAANXI<br>はなが現<br>とはなが現<br>たり前は説<br>に取<br>れたらい現<br>たのがあり、<br>とのが現<br>とのが現<br>とのが現<br>とのが見<br>とのがあり、<br>とのが見<br>とのが見<br>とのが見<br>とのが見<br>とのが見<br>とのが見<br>とのが見<br>とのが見<br>とのが見<br>とのが見<br>とのが見<br>とのが見<br>とのが見<br>とのが見<br>とのが見<br>したのが見<br>したのが見<br>したののか<br>したののか                                                                                                    | み よ え お よ 、<br>ま<br>、<br>ス A I L W A Y<br>数学 质量 详介 ~<br>数学 院: 地气 与信 息<br>結果 年頃: 2016 ~<br>条 记录:<br>課程 名称                                                                                                    | <ul> <li>         は、灯学院         <ul> <li>INSTITUTE</li> <li></li></ul></li></ul>    | <b>教务管理系</b><br><b>3</b> 查询 - 公用信息<br>供电技术主称专业  201<br>组成模块                  | <b>统</b><br>1↓ ▼<br>16<br>学分                                                                                                    | 周学时                                           | 考试时间                   | 课程介绍                                                                                                    | 進否                 | 余量                                            | · 胡椒和学 !<br>退选                              | 安全進出                        |
|                                                                                                    |                                                                                                    | <ol> <li>スインネイン<br/>(RAILWAY<br/>数字反量评句 ~</li> <li>数字院:电气与信息]</li> <li>総課 年級: 2016 、</li> <li>金记录!</li> <li>課程名称<br/>武术</li> </ol>                                                                                                    |                                                                                     | <b>教务管理系</b><br>3查词 • 公用信息<br>共电技术主修专业  201<br>组成模块                          | 5<br>4<br>1<br>5<br>5<br>5<br>5<br>5<br>5<br>5<br>5<br>5<br>5<br>5<br>5<br>5                                                                                                    | <b>周学时</b><br>2.0-0.0                         | 考试时间                   | 课程介绍<br>查看课程介绍                                                                                                    | 造否已选               | 余量<br>362                                     | USE: AHB PUSP   1                           |                             |
|                                                                                                    |                                                                                                    | <ul> <li>シュオジネノー(新</li></ul>                                                                                                    | <ul> <li>         は、灯 学 院         <ul> <li>IN STITUTE</li> <li></li></ul></li></ul> | <b>教务管理系</b><br>19查询 - 公用信息<br>供电技术主参专业  201<br>组成模块                         | <ul> <li>統</li> <li>1.5</li> </ul>                                                                                                    | <b>周宇时</b><br>2.0-0.0                         | 考试时间                   | 课程介绍<br>查看课程介绍                                                                                                    | 选否已选               | 余量<br>362                                     | US: 計版PU字 ! :                               | ġźliku                      |
| · 上,与土穴会泪山,泪山工亡物名系统                                                                                                    |                                                                                                    | <ul> <li>3.2 だえま、また、また、</li> <li>RAILWAY</li> <li>教学原星评約、</li> <li>数学原・世气与信息</li> <li>試え 年初: 2016 く</li> <li>条 记录?</li> <li>楽记录?</li> <li>薬记录?</li> <li>薬記录?</li> <li>薬記录?</li> </ul>                                                                                                    |                                                                                     | <b>教务管理系</b><br>(1993年) 《用信息<br>(用电技术主参专业  201<br>组成模块                       | <ul> <li>统</li> <li>1 ×</li> <li>16</li> <li>学分<br/>1.5</li> <li>当前学期最<br/>27</li> </ul>                                                                                                    | <u>周学时</u><br>2.0-0.0<br>高限部学分                | ¥idefie                | 课程介绍<br>查看课程介绍<br>当前学期度老祖提学分                                                                                                    | 选否<br>二选           | 余量           362           当前学期选              | 型您:前服的学 !:<br>」<br>提选<br>定学分                | ¢48                         |
|                                                                                                    |                                                                                                    | <ul> <li>ふ」だ。泉、一次</li> <li>ネーズ</li> <li>ネーズ</li> <li>ネーズ</li> <li>ネーズ</li> <li>キ院:电气与信息</li> <li>キ院:电气与信息</li> <li>キ院:电气与信息</li> <li>キ院:電気与信息</li> <li>まご录?</li> <li>・</li> <li>・</li> <li>、</li> <li>、</li> <li>(2016)</li> <li>・</li> <li>ネーズ</li> <li>・</li> <li>・</li> <l< td=""><td></td><td><b>救务管理系</b><br/>1399 - 公用信息<br/>現电技术主参专业  203<br/>组成模块<br/>後住"CTRL"<b>就</b>点击</td><td>统<br/>4 ▼<br/>16<br/>当前学期最<br/>20<br/>7<br/>式!</td><td>周学时<br/>2.0-0.0<br/>高限部学分<br/>20</td><td>¥idejā</td><td>課題介紹<br/>査養課程介紹<br/>当前学期現表指導学分<br/>0</td><td>选否<br/>已选</td><td>余量<br/>362<br/>当前学期地<br/>0</td><td>2015: 前服的12年 13<br/>退逸<br/>定学分</td><td>安全提出</td></l<></ul>                                                                                                    |                                                                                     | <b>救务管理系</b><br>1399 - 公用信息<br>現电技术主参专业  203<br>组成模块<br>後住"CTRL" <b>就</b> 点击 | 统<br>4 ▼<br>16<br>当前学期最<br>20<br>7<br>式!                                                                                                    | 周学时<br>2.0-0.0<br>高限部学分<br>20                 | ¥idejā                 | 課題介紹<br>査養課程介紹<br>当前学期現表指導学分<br>0                                                                                                    | 选否<br>已选           | 余量<br>362<br>当前学期地<br>0                       | 2015: 前服的12年 13<br>退逸<br>定学分                | 安全提出                        |
| <u>上,</u> 点士立会温山,温山正 <u>亡</u> 教冬系统                                                                                                    | たいのからの     たいのから     たいのから | (多) こすご ポイニオ<br>RAILWAY<br>数字原量评价 ~<br>数字原量评价 ~<br>8 学院 地气与信息<br>は後 年级: 2016 、<br>金记录 ?<br>城堤名佈<br>武木                                                                                                    |                                                                                     | <b>救务管理系</b><br>(153) - 公用信息<br>単成標決<br>組成標決<br>接住"CTRL"編点击                  | <ul> <li>・</li> <li>・</li></ul>                                                                                                    | <u>周学时</u><br>2.0-0.0<br>高級哲学分<br>20          | \$;drjij               | <b>連程介紹</b><br>査者課程介紹<br>当前学期後表指数学分<br>0                                                                                                    | 地音日本               | 余量<br>362<br>当前学期选<br>0                       | 型您: 前服内学 !:<br>退选<br>定学分                    |                             |
| 上,点土穴会温山,温山工 <u>亡</u> 教冬系统                                                                                                    |                                                                                                    | <ul> <li>3.2 する 泉イー 第</li> <li>ネイー 第</li> <li>ネイニ 第</li> <li>ネイニ 第</li> <li>ネイニ 第</li> <li>ステス 単一</li> <li>ステス 単一</li> <li>ステス 単</li> <li>ステス 単</li> <li>ステン 単</li> <li>ステン 単</li> <li>ステン 単</li> <li>ステン 単</li> <li>ステン 単</li> <li>ステン 単</li> <li>ステン 単</li> <li>ステン 単</li> <li>ステン 単</li> <li>ステン 単</li> <li>ステン 単</li> <li>ステン 単</li> <li>ステン 単</li> <li>ステン 単</li> <li>ステン 単</li> <li>ステン 単</li> <li>ステン 単</li> <li>ステン 単<td></td><td>教务管理系<br/>15頃 - 公用信息<br/>県电鉄末主修专业  201<br/>組成模块<br/>後住"CTRL"観点击</td><td><ul> <li>第</li> <li>第</li> <li>第</li> <li>第</li> <li>第</li> <li>第</li> <li>第</li> <li>第</li> <li>(快速法)</li> </ul></td><td>周学时<br/>2.0-0.0<br/>高限副学分<br/>300<br/>東专业法術</td><td>考试时间<br/>选修课程</td><td><ul> <li>         · 課程介绍         · 電看课程介绍         · 電看课程介绍         · 当前学期最表描写学分         · の     </li> <li>         · 特殊課程         · 选体育切     </li> </ul></td><td>选否<br/>已选<br/>種 二选课</td><td></td><td>型弦: 前線内学 !:<br/>退逸<br/>定学分<br/>2 査者课:</td><td>安全退出</td></li></ul> |                                                                                     | 教务管理系<br>15頃 - 公用信息<br>県电鉄末主修专业  201<br>組成模块<br>後住"CTRL"観点击                  | <ul> <li>第</li> <li>第</li> <li>第</li> <li>第</li> <li>第</li> <li>第</li> <li>第</li> <li>第</li> <li>(快速法)</li> </ul>                                                                                                    | 周学时<br>2.0-0.0<br>高限副学分<br>300<br>東专业法術       | 考试时间<br>选修课程           | <ul> <li>         · 課程介绍         · 電看课程介绍         · 電看课程介绍         · 当前学期最表描写学分         · の     </li> <li>         · 特殊課程         · 选体育切     </li> </ul>                                                                            | 选否<br>已选<br>種 二选课  |                                               | 型弦: 前線内学 !:<br>退逸<br>定学分<br>2 査者课:          | 安全退出                        |
| <u>上,点土穴合温山,温山工<u>亡</u>教冬系统</u>                                                                                                    |                                                                                                    |                                                                                                    |                                                                                     | <b>教务管理系</b><br>15資9 - 2用信盤<br>県地技末主持专业  201<br>組成模块<br>検住"CTRL"鍵点击          | <ul> <li>第</li> <li>学分</li> <li>1.5</li> <li>当前字期最</li> <li>20</li> <li>再试!</li> <li>快速选び</li> </ul>                                                                                                    | 周学时<br>2.0-0.0<br>高級創学分<br>200<br>東市专业法社      | 考试时间<br>选修课程           | 後程介绍<br>査者得程介绍<br>当前学期現表指導学分<br>0<br>特殊課程<br>進体育び                                                                                                    | 选否<br>已选<br>课金选择   |                                               | 型2: 相関内学   1<br>現逸<br>定学分<br>品<br>2 査 章 谟   | <b>安全退出</b>                 |
| <u>上、古土ウ合温山、温山工た粉タ系统</u><br>「点击安全」                                                                                                    |                                                                                                    | <ol> <li>スイジュイン ネイーボ</li> <li>RAIL WAY</li> <li>数字反量评价 ~</li> <li>数字反量评价 ~</li> <li>数字成量评价 ~</li> <li>数字隙: 埋气与信息量</li> <li>3. 建築 *</li> <li>課程代码 "无反映</li> </ol>                                                                                                    |                                                                                     | <b>教务管理系</b><br>15 項 -  公用信息<br>用电技术主接专业  201<br>组或模块<br>総件性"CTRL"键点击        | <ul> <li>第3</li> <li>第3</li> <li>14</li> <li>15</li> <li>15</li> <li>16</li> <li>16</li> <li< td=""><td><u>約字时</u><br/>2.0-0.0<br/>高現朝学分<br/>30<br/>本专业法派</td><td>考试时间<br/>选修课程</td><td></td><td>选百<br/>已选<br/>種 蒲空选课</td><td>介量         362           当前学期地<br/>0         0</td><td>型2: 相関内学 1<br/>現在<br/>定学分<br/>2<br/>2<br/>至 査 承珠</td><td><b>安全退出</b></td></li<></ul> | <u>約字时</u><br>2.0-0.0<br>高現朝学分<br>30<br>本专业法派 | 考试时间<br>选修课程           |                                                                                                    | 选百<br>已选<br>種 蒲空选课 | 介量         362           当前学期地<br>0         0 | 型2: 相関内学 1<br>現在<br>定学分<br>2<br>2<br>至 査 承珠 | <b>安全退出</b>                 |
| 止 占土立合泪山 泪山工 计                                                                                                    |                                                                                                    |                                                                                                    |                                                                                     | <b>教务管理系</b><br>3639 ~ 公用信息<br>用電話未主夢专业  203<br>组示概決<br>後在"CTRL"編点击          | (1) で<br>(1) で<br>(1) (1) (1) (1) (1) (1) (1) (1) (1) (1)                                                                                                    | 周学时<br>2.0-0.0<br>高端朝学分<br>00<br>東专业选择        | 考试时间<br>表达修课程          | 課程介紹<br>査者課程介紹<br>当前学期表表描等学分<br>0 仲発課程 法体育以                                                                                                    | 选齐<br>已选<br>建空选择   | 次日<br>余量<br>362<br>当前子現他<br>0<br>已法误利         | 迎生: 非認知学   1<br>  道逸<br>  定学分<br>  空音後現:    | <b>安全退出</b>                 |
| 止 占土党公理山 坦山工宁教女系统                                                                                                    |                                                                                                    | 3. こする 泉た                                                                                                    |                                                                                     | 教务管理系<br>1539 - 公用信息<br>単电技术主称专业  201<br>组成模块<br>後住"CTRL"键点击                 | 4<br>16<br>学分<br>1.5<br>当前学知是<br>2(<br>演戒!<br>使速法!                                                                                                    | 周学时<br>2.0-0.0<br>高級額字分<br>3<br>2<br>本等业法者    | 考试时间<br>考试时间<br>度 选修课程 | 連番/報告/報<br>重番/報告/報<br>当前学期(表指等学分<br>0<br>一<br>一<br>一<br>一<br>一<br>一<br>生<br>前<br>学<br>明<br>し<br>表<br>一<br>第<br>一<br>一<br>の<br>一<br>一<br>一<br>の<br>一<br>の<br>の<br>一<br>の<br>の<br>の<br>の<br>の<br>の<br>の<br>の<br>の<br>の<br>の<br>の<br>の | 法者<br>武法<br>第二法    | 次日<br>余量<br>362<br>当前中期地<br>0<br>已法误表         | 202: 朝鮮時年   1<br>道法<br>定学分<br>日 二十 二        | <del>文</del> 4 世            |
|                                                                                                    |                                                                                                    | <ul> <li>ス・2 泉た-2 泉た-2</li> <li>RAILWAY</li> <li>数字反量评价 ~</li> <li>数字反量评价 ~</li> <li>数字成:電气与信息</li> <li>建 年頃:2016 ~</li> <li>象记录!</li> <li>課長名称<br/>武术</li> </ul>                                                                                                    |                                                                                     | <b>教务管理系</b><br>15頃 - 公用信息<br>県电技术主導专业  201<br>組成模块<br>後住"CTRL"減点击           | (4)<br>(5)<br>(5)<br>(5)<br>(5)<br>(5)<br>(5)<br>(5)<br>(5                                                                                                    | 周学时<br>2.0-0.0<br>高限副学分<br>20                 | 考试时间<br>选修课程           | 课程介绍<br>登者课程介绍<br>当前学职课表推荐学分<br>0<br>特殊课程  進体育状                                                                                                    | 选否<br>已选<br>種空选课   | 次量<br>余量<br>362<br>当前学科成<br>0<br>已法误表         | 2023: Hilling (1)<br>                       | <del>文全世世</del><br>末<br>安全: |

欢迎您:胡聪同学!安全